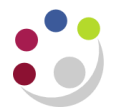

## **Copying Reports to Schedule**

Before any report is scheduled it is **vital** that the report is copied and saved to *My Folder*. If this is not done, then the report is scheduled with your parameters for the **entire** School, not just yourself!

To help identify which reports are copied and which ones are short cuts, the word appears in the title e.g. *Shortcut to* .....

Do **not** schedule from a Shortcut!

It is recommended that you create a folder in *My Folders* to differentiate copied reports from reports to which you have made a shortcut. This needs an appropriate title. For purposes of this guide, *My Copied Reports* will be used.

## Creating a new folder within My Folders

Navigate to the *My Folders* tab and click on the *New Folder* icon to display the following screen. Manually enter a folder *Name, e.g. My Copied Reports* 

| Specify a name and description - New Folder wizard                                      |        |
|-----------------------------------------------------------------------------------------|--------|
| Specify a name and location for this entry. You can also specify a description and scre | en tip |
| Namer                                                                                   |        |
| My Conjed Reports                                                                       |        |
| Ny copied reports                                                                       |        |
| Description:                                                                            |        |
| A                                                                                       |        |
|                                                                                         |        |
|                                                                                         |        |
| <b>v</b>                                                                                |        |
| Screen tip:                                                                             |        |
|                                                                                         |        |
|                                                                                         |        |
| Location:                                                                               |        |
| My Folders                                                                              |        |
| Select another location                                                                 |        |
|                                                                                         |        |
| Cancel < Back Next > Finish                                                             |        |

Ensure that *My Folders* defaults in under *Location*.

Once fields have been completed click on *Finish* and the folder will display ready for reports to be copied into it.

## Copying reports for scheduling

- Navigate to the report that is to be copied and click in the box on the far left of the report name.
- 2. Click on the **Copy** icon. (Nothing will happen at this point, the report has been copied to the clipboard.)

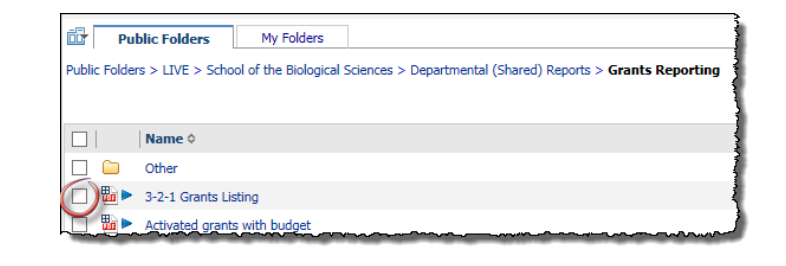

| 1 | l | Ċ |      | *    | 99 | ß | 1 | ~t 🕞 | ) 🖻 | × | <b>"</b> | Ē |
|---|---|---|------|------|----|---|---|------|-----|---|----------|---|
|   |   |   | Entr | ies: | 1  |   | - | 22   | 0   |   |          | • |

| 📴 Pu         | blic Folders My Folders                                                                          |                           | < 1                 |
|--------------|--------------------------------------------------------------------------------------------------|---------------------------|---------------------|
| Public Folde | rs > LIVE > School of the Biological Sciences > Departmental (Shared) Reports > Grants Reporting | 🧮 🏭 🖆 📑 📽 🍕               | ) 🖬   🛃 🍈 🗈 🗙 🗐 🕄 🕅 |
|              |                                                                                                  | Entries: 1                | - 22 🔘              |
|              | Name 🗘                                                                                           | Modified 0                | Actions             |
|              | Other                                                                                            | 3 March 2017 14:59:43     | More                |
| 🖸 🖬 🕨        | 3-2-1 Grants Listing                                                                             | 21 January 2016 15:41:16  | 🔲 🕨 📴 More          |
|              | Activated grants with budget                                                                     | 14 January 2016 12:35:16  | 🔲 🕨 📴 More          |
| 🔲 🛍 🏲        | Award Expenditure by Project Organisation All expenditure types year summary level               | 26 June 2017 19:52:34     | 🔲 🕨 📴 More          |
| 🗆 🛍 🕨        | Award Expenditure by Project Organisation by year (summary level)                                | 23 February 2017 08:12:29 | 🔲 🕨 📴 More          |
|              |                                                                                                  |                           |                     |

- 3. Click on the *My Folders* tab and then the *My Copied Reports* folder, to indicate where to put the report.
- 4. Click on the *Paste* icon (which is next to the Copy icon). The copied report will be listed.
  Image: Image: Image